### Instrukcja wypełniania wniosku do projektu "Animator Sportu Dzieci i Młodzieży"

## - krok po kroku-

Aby wziąć udział w projekcie "Animator Sportu Dzieci i Młodzieży" w 2015 roku należy wypełnić wniosek za pomocą generatora wniosków.

Wniosek może złożyć Klub Sportowy, Stowarzyszenie lub w jej imieniu inne osoby (np. kandydat na Animatora), pod warunkiem posiadania umocowania do reprezentowania Klubu, Stowarzyszenia w zakresie odpowiednim dla złożenia wniosków.

Ważne jest żeby każdy Klub/stowarzyszenie wypełniło wniosek z konta danego animatora (z loginem i hasłem dla każdego Animatora oddzielnie. Ten login i hasło umożliwi zakwalifikowanemu Animatorowi w ten sam sposób wejście na swoje konto i wypełnianie niezbędnych dokumentów np. harmonogramów, dziennik pracy i wyników testów sprawności fizycznej.

Nabór trwa do 12 marca 2015 roku (do wyczerpania limitów), co oznacza, że wypełnione, opieczętowane i podpisane wnioski należy przesłać do dnia 12 marca 2015 (decyduje data stempla pocztowego) na adres danego wojewódzkiego SZS. W województwie dolnośląskim na adres : Szkolny Związek Sportowy "Dolny Śląsk", 50-529 Wrocław, ul. Borowska 1-3

Wszystkie wnioski zostaną sprawdzone pod względem formalnym i merytorycznym przez Komisje Wojewódzkie. Lista Animatorów zakwalifikowanych do udziału w projekcie zostanie zamieszczona na stronach <u>www.animatorsdim.szs.pl</u>, <u>www.szs.pl</u>i poszczególnych Wojewódzkich SZS w terminie do 20.03. 2015 roku.

### 1. Wejdź na stronę:

#### http://animatorsdim.szs.pl/

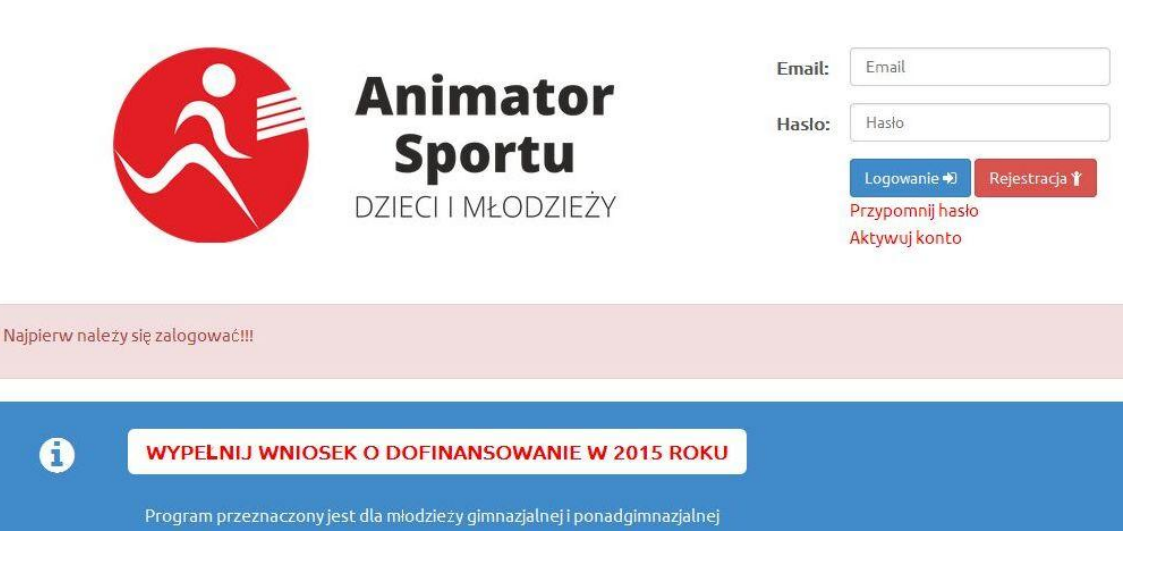

#### 2. Jeżeli nie masz konta zarejestruj się: Kliknij Rejestracja

| R                        | Animator           | Email:<br>Hasto: | Email<br>Hasło                                   | ]             |
|--------------------------|--------------------|------------------|--------------------------------------------------|---------------|
|                          | DZIECI I MŁODZIEŻY |                  | Logowanie 🜒<br>Przypomnij hasło<br>Aktywuj konto | Rejestracja 🕇 |
| <b>3</b> . Po kliknięciu | Rejestracja 🛊      |                  |                                                  |               |

wpisz swoje dane imię, nazwisko, mail, hasło, powtórz hasło, akceptuj Regulamin i w końcu kliknij rejestruj

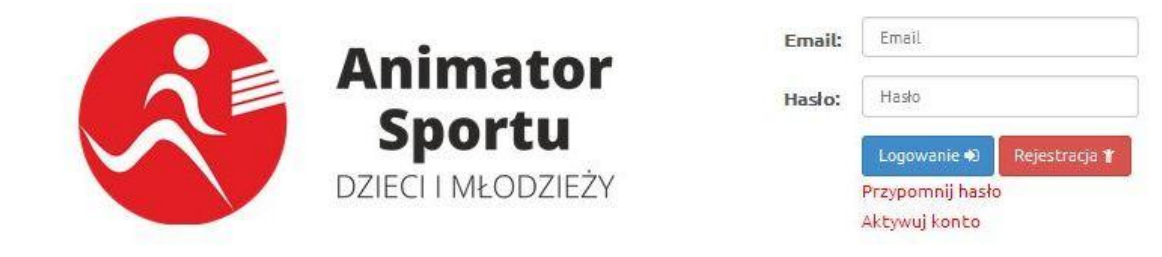

Rejestracja nowego użytkownika

Dane personalne

| Imię          | Imię                     |  |
|---------------|--------------------------|--|
| Nazwisko      | Nazwisko                 |  |
| Email         | jan.iksiński@example.com |  |
| Haslo         | Hasło                    |  |
| Powtórz hasło | Powtórz hasło            |  |
|               | 🖌 Akceptuję Regulamin    |  |
|               | Rejestruj »              |  |

**4.** Na podany adres email zostanie wysłany link, który trzeba koniecznie aktywować aby zakończyć rejestrację (uwaga!! email z linkiem może wejść np. w spam – dlatego też prosimy o poszukanie emaila w państwa skrzynce mailowej)

|                                         | Animator<br>Sportu<br>DZIECI I MŁODZIEŻY         | Email:<br>Hasło:      | Email<br>Hasło<br>Logowanie (*) Rejestracja (*<br>Przypomnij hasło<br>Aktywuj konto |       |
|-----------------------------------------|--------------------------------------------------|-----------------------|-------------------------------------------------------------------------------------|-------|
| Na podany adresy email, w ciągu 10min : | zostanie wysłany link aktywacyjny do konta. Pros | imy o kliknięcie w te | ego linka w celu zakończenia rejest                                                 | racji |
| 5. Jeżeli masz już konto z              | aloguj się Logowanie ♠)                          |                       |                                                                                     |       |
| <b>6.</b> Po zalogowaniu klikni         | j na swój profil                                 |                       |                                                                                     |       |
| Zalogowany: testtl                      | proba                                            |                       |                                                                                     |       |

7. Po wejściu na swój profil kliknij – wypełnij wniosek o dofinansowanie w 2015 roku

Wyloguj 🗭

rofil

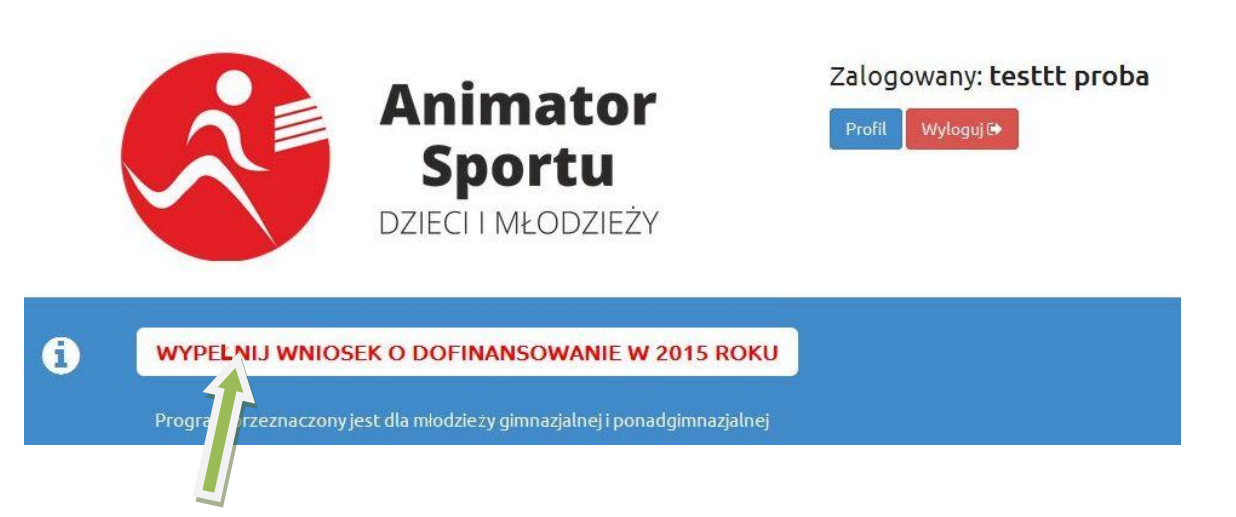

# **8.** Po kliknięciu wniosek o dofinansowanie w 2015 roku wypełniasz wszystkie pola i klikasz generuj wniosek.

| Animator<br>Sportu<br>Dzieci i MŁOdzieży | Zalogowany: testtt proba |
|------------------------------------------|--------------------------|
|                                          |                          |

WNIOSEK o dofinansowanie w ramach projektu "ANIMATOR SPORTU DZIECI I MŁODZIEŻY" - prowadzenie zajęć sportowych dla młodzieży gimnazjalnej i pozagimnazjalnej ze środków Funduszu Rozwoju Kultury Fizycznej Informacja o wnioskodawcy

| Wnioskodawca (nazwa klubu,<br>stowarzyszenia): |                     |   |
|------------------------------------------------|---------------------|---|
| Adres wnioskodawcy                             |                     |   |
| Województwo:                                   | Wybierz województwo | × |
| Powiat:                                        | Wybierz powiat      | 1 |
| Gmina:                                         | Wybierz gminę       |   |
| Kod pocztowy:                                  | 00-000              |   |

**9.** Po kliknięciu wyślij wniosek na swoim profilu masz możliwość: a- edytowania wniosku i poprawy danych we wniosku lub b- akceptacji danych we wniosku

|   | Imie testtt                        |
|---|------------------------------------|
|   | Nazwisko proba                     |
|   | Email zgszs.warszawa@wp.pl         |
| 7 | Zmień dane konta Zmień hasło       |
|   | Edytuj wniosek o dofinansowanie    |
|   | Zaakceptui dane wpisane we wniosku |

**10.** Po kliknięciu <u>AKCEPTACJI DANYCH</u> wpisanych we wniosku przechodzisz jak na obrazku. Jak klikniesz TAK nadal jesteś na swoim profilu możesz edytować wniosek do poprawy lub zaakceptować dane...

| Animator<br>Sportu<br>DZIECI I MŁODZIEŻY                                                                         | Zalogowany: testtt proba                                                 |
|----------------------------------------------------------------------------------------------------|--------------------------------------------------------------------------|
| Wniosek został zarejestrowany. Aktualnie należy go sprawdzić, zakończyć, pobrać w formac<br>do wojewódzkiego SZS | cie PDF, wydrukować, uzupełnić o podpisy, pieczątki etc. i odesłać poczt |
|                                                                                                    |                                                                          |
| Profil użytkownika<br>Imie testtt<br>Nazwisko proba<br>Email zgszs.warszawa@wp.                                  | pl                                                                       |
| Zmień dane konta Zmień hasło                                                                                     |                                                                          |
| Edytuj wniosek o dofinansowanie                                                                                  |                                                                          |
| Zaakceptuj dane wpisane we w wku                                                                                 |                                                                          |

11. po kliknięciu zaakceptuj dane… pojawia się komunikat "Po kliknięciu nie będzie już możliwości edycji wcześniej wypełnionego wniosku Czy na pewno chcesz zaakceptować wniosek?"

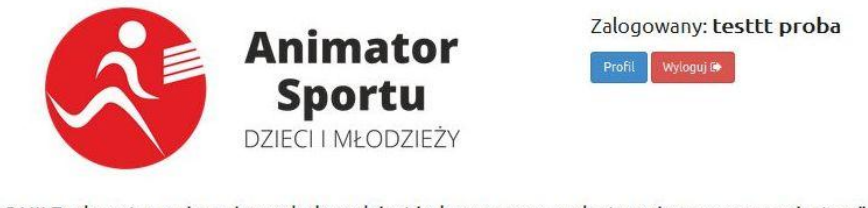

UWAGA!!! Zaakceptowanie wpisanych danych jest jednoznaczne z zakończeniem procesu rejestracji wniosku o dofinansowanie w ramach projektu "ANIMATOR SPORTU DZIECI I MŁODZIEŻY" - prowadzenie zajęć sportowych dla młodzieży gimnazjalnej i pozagimnazjalnej ze środków Funduszu Rozwoju Kultury Fizycznej

Po kliknięciu nie będzie już mozliwości edycji wcześniej wypelnionego wniosku Czy napewno chcesz zaakceptować wniosek?

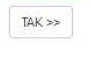

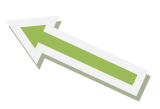

**12.** po kliknięciu TAK pojawia się komunikat "wniosek został zaakceptowany przez użytkownika"

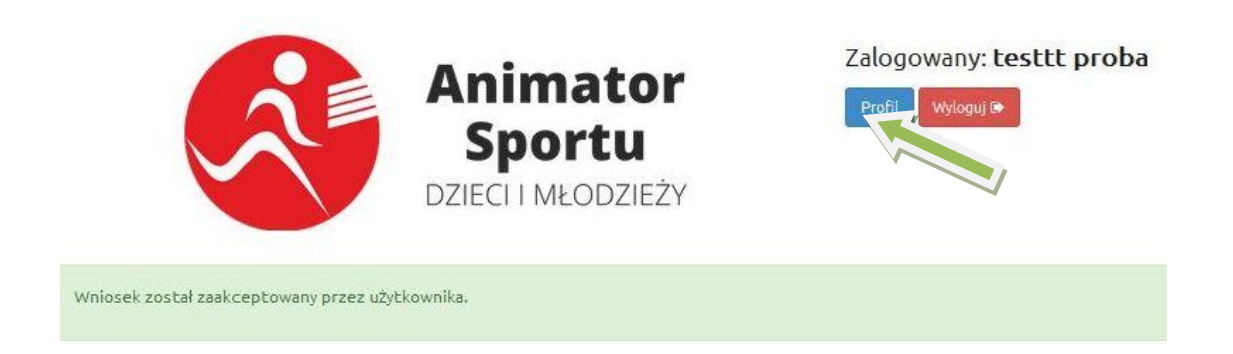

13. Po kliknięciu w swój profil pobieracie wniosek o dofinansowanie w pdf

| П                   | nie testtt          |
|---------------------|---------------------|
| Nazwis              | <b>ko</b> proba     |
| Em                  | ail zgszs.warszawa( |
| Zmień dane konta    | Zmień hasło         |
| Pobierz wniosek o d | ofinansowanie w odf |

**14.** Po pobraniu wniosku w PDF należy go wydrukować uzupełnić podpisać i wysłać do Wojewódzkiego Szkolnego Związku Sportowego w Twoim województwie (wykaz znajduje się w zakładce kontakt)

(miejscowość, data)

Data wygenerowania wniosku

28-01-2015

00003/2015

Numer wniosku

(pieczątka jednostki wnioskującej)

#### WNIOSEK

o dofinansowanie w ramach projektu "ANIMATOR SPORTU DZIECI I MŁODZIEŻY" prowadzenie zajęć sportowych dla młodzieży gimnazjalnej ze środków Funduszu Kultury Fizycznej

Edycja: luty - czerwiec i wrzesień - grudzień 2015

I. Informacja o wnioskodawcy

1. Wnioskodawca (klub, stowarzyszenie):

## **15.** W razie pytań prosimy o kontakt z Wojewódzkimi SZS lub Zarządem Głównym SZS – dane kontaktowe w zakładce KONTAKT